## Een Youtube video downloaden op je eigen laptop

## Programma installeren

Open je webbrowser, bijvoorbeeld Internet Explorer en download het programma "Free Youtube MP3 Converter" op de website van <u>Freemake.com</u> via de link <u>http://www.freemake.com/download?</u> id=FreemakeYoutubeMP3Converter.exe.

Installeer het programma maar kijk goed uit dat je de extra programma's niet mee installeert (ga niet akkoord met de voorwaarden bij de extra programma's). Verder kun je de standaardinstellingen voor de installatie gebruiken.

## Video opslaan

Start een webbrowser, bijvoorbeeld Internet Explorer.

Zoek op Youtube de gewenste video op en selecteer (1) en kopieer (2) via een klik op de rechtermuisknop het webadres van deze video:

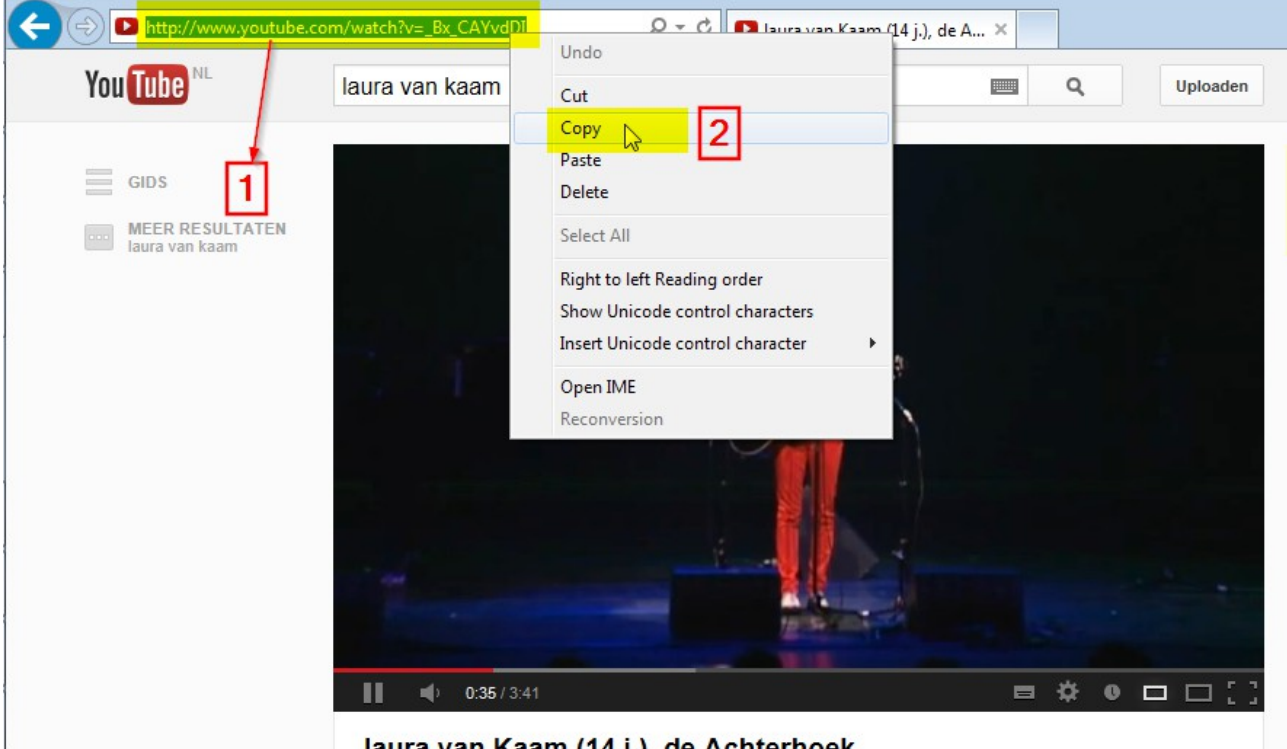

laura van Kaam (14 j.), de Achterhoek

Start Free Youtube MP3 Converter via Start/Programma's/Freemake:

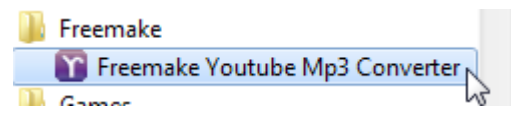

Druk op de knop "Plak URL":

| Freemake Youtube MP3 Converter                                                               | _ = ×                  |
|----------------------------------------------------------------------------------------------|------------------------|
| Bestand Downloads Help Donate                                                                | freemake.com           |
| Plak URL 📐                                                                                   | Eén-klik downloadmodus |
| <ul> <li>Iaura van Kaam (14 j.), de Achterhoek.mp3</li> <li>3:41 10,8 MB 10,8 MP3</li> </ul> | Weergeven in map Play  |
|                                                                                              |                        |
|                                                                                              |                        |
|                                                                                              |                        |
|                                                                                              |                        |
|                                                                                              |                        |
| Speed<br>Unlimited                                                                           | Alles pauzeren         |

In de download lijst verschijnt nu het gewenste muzieknummer (hieronder 2 video's van Laura van Kaam). Klik op "Converteren naar" (1) en selecteer "WMV" (2) :

| - A.                     | Laura on Stage - 2 videos (total 2)                            | ×                     |
|--------------------------|----------------------------------------------------------------|-----------------------|
| CONTRACTOR OF THE OWNER. | Name Size                                                      | the second as a party |
| _                        | Laura van Kaam - Edge Of Glory (Official Video) - 2:41 3,80 ME |                       |
| 1 TA 10                  | ✓ Laura van Kaam (14j.), Clown - 3:55 5,54 ME                  | endere [17]           |
|                          |                                                                |                       |
| A. 8 *                   |                                                                | and the Color         |
|                          |                                                                |                       |
| 100 A 14                 |                                                                | 100                   |
| 1000 010                 |                                                                |                       |
|                          | Full HD quality MP4<br>vergroten tot 1920x1080                 |                       |
| •                        | AVI                                                            | VID                   |
|                          | Opslaan in MKV                                                 |                       |
|                          |                                                                |                       |
|                          | wwv 🔉 🙎                                                        |                       |
| 0                        | iPod / iPhone<br>iPad / iPad 2                                 | il morene.            |

Pas indien gewenst de map aan waarin het bestand opgeslagen moet worden.

Klik op de knop "Download & Convert" om het bestand over te zetten naar de computer.

Het WMV formaat kan gemakkelijk afgespeeld worden met Windows Media speler dat op elke Windows pc standaard geinstalleerd is. Ook MP4 kan een goede keuze zijn maar daarvoor moet soms een extra programma geinstalleerd worden.

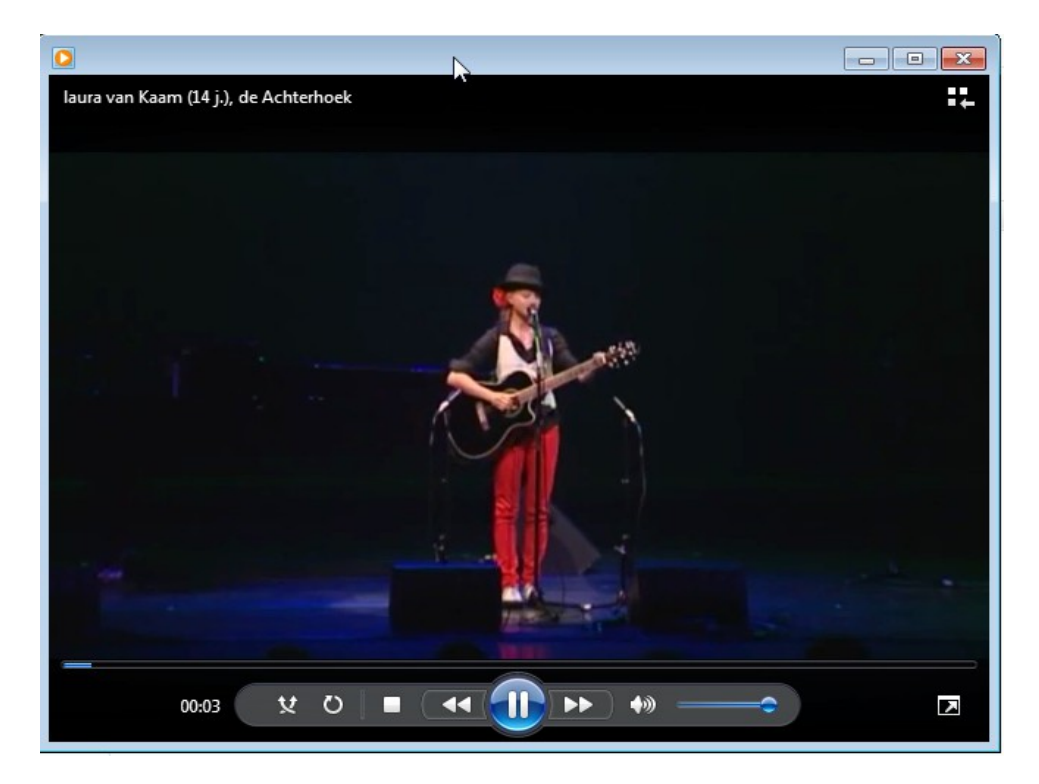